## MATH LEARNING CENTER

FLORIDA ATLANTIC UNIVERSITY

#### How to Attend Online Tutoring in TracCloud

- 1. Go to tutoring.fau.edu and sign-in using your FAU credentials.
- 2. Locate "Schedule a Tutoring/Consultant Appointment" on the Dashboard.

| reetings Test,                                                                                                    | ← Fri Jun 16 2023 → 🛱 week 🗄 lis                            |
|----------------------------------------------------------------------------------------------------|-------------------------------------------------------------|
| velcome to the Center for Teaching and Learning's online scheduling system<br>here you can make tutoring appointments and also search for in-person and<br>nline drop-in tutoring sessions. This system works for the center listed below.                                                                                                    | You have no appointments scheduled for this date.           |
| ou can search this system by using the schedduling widget called <b>Schedule a</b><br>utoring/Consultant AppointmentSchedule a Tutoring/Consultant Appointment                                                                                                    | Schedule a Tutoring/Consultant Appointment                  |
| chedule a Tutoring/Consultant Appointment                                                                                                    | Schedule on appointment for help in Obacco o subject        |
| enters on this Scheduling System                                                                                                    | Scheudie an appointment for help in choose a subject Search |
| ngineering and Computer Science Tutoring - Many core and upper-level courses<br>t these disciplines. In-person sessions take place on the second floor of General<br>lassroom South (GS-2). More info here: https://www.fau.edu/class/tutoring/                                                                                                    | Center Visits                                               |
| fath Learning Center - for most mathematics courses offered at FAU. Most<br>ppointments are drop-in and do not require an appointment. More info<br>ere: https://www.fau.edu/mlc                                                                                                    | Surveys/Documents                                           |
| utoring (NOT math and science) - for business and languages tutoring. In-person<br>essions take place on second floor of General Classroom South (GS-2). More info<br>ere: https://www.fau.edu/class/tutoring/                                                                                                    | Please complete the following surveys/documents:            |
| cience Learning Center - All science tutoring outside of Mathematics, including<br>themistry, Biology, Physics, and Psychology. In person sessions take place in the<br>cience Learning Center on the first floor of the Schmidt Complex for Academic<br>nd Athletic Excellence (near FAU Stadium). More info<br>ere: https://www.fau.edu/class/science-learning-center/ |                                                             |
| peaking Center - Your course doesn't matter here. They will help you with all<br>spects of presenting and public speaking related to coursework at FAU. More info<br>ere: https://www.fau.edu/artsandletters/scms/speaking-center                                                                                                    | Calendar URL                                                |
|                                                                                                    | Week Time Check Week & Semester Time Check                  |

3. Choose the subject for which you'd like to make an appointment from the dropdown and press "Search".

| Schedule a Tutoring/Consultant Appoint                             | ment   |
|--------------------------------------------------------------------|--------|
|                                                                    |        |
| Schedule an annointment for help in                                |        |
| Schedule an appointment for help in                                |        |
| Schedule an appointment for help in<br>MAC1105 - College Algebra 🗸 | Search |

Please contact the MLC at mlc@fau.edu or stop by the center (GS 211) if you have any questions.

# FLORIDA ATLANTIC UNIVERSITY

4. Locate the time slot for the online tutoring session you'd like to attend and click on it. (The slots with the Wi-Fi symbol on the right represent online tutoring.)

| Schedule a Tutoring/Consultant A          | ppointment                                 | ×                  |  |
|-------------------------------------------|--------------------------------------------|--------------------|--|
| Subject: MAC1105 - College Alge           | ibject: MAC1105 - College Algebra          |                    |  |
| For more scheduling availability, click t | the 3 dots to the right.                   |                    |  |
| There are 5 slots of time available, plea | ase choose one that works for you Choose a | different date ••• |  |
|                                           | ~                                          |                    |  |
| 100p-100p                                 | Group In-Person & 0 / 3                    |                    |  |
| 8 Math Learning Center (MLC)              |                                            | GS211 (MLC)        |  |
| 200p-250p                                 | Tue Jun 27                                 | 1                  |  |
| Math Learning Center (MLC)                | Group In-Person 옴 0 / 3                    | GS211 (MLC)        |  |
| 300p-350p                                 | Tue Jun 27                                 | 1                  |  |
| Math Learning Center (MLC)                | Group In-Person 옫٩ 0 / 3                   | GS211 (MLC)        |  |
| 400p-450p                                 | Tue Jun 27                                 | 1                  |  |
| Math Learning Center (MLC)                | Group In-Person 옫 0 / 3                    | GS211 (MLC)        |  |
| 600p-900p                                 | Tue Jun 27                                 |                    |  |
|                                           | Drop In Online 🛜                           | <u> </u>           |  |
| Math Learning Center (MLC)                |                                            | online 🔗           |  |

5. To join this session, click on "The location for this online session is here" at any point during the time that the session is being offered.

| iis is a dropin online       | availability in <b>Math Lea</b> | rning Center (MLC)   |
|------------------------------|---------------------------------|----------------------|
| th <b>East</b> on <b>Tue</b> | e, June 27th 2023               |                      |
| Start Time                   | End Time                        |                      |
| 06:00pm                      | 09:00pm                         |                      |
| Meeting Type:                |                                 |                      |
| Online                       |                                 | Enter Online Session |
|                              | _                               |                      |
| n Up for an SMS Reminder     |                                 |                      |
| for an SMS Reminder          |                                 |                      |

Please contact the MLC at <u>mlc@fau.edu</u> or stop by the center (GS 211) if you have any questions.

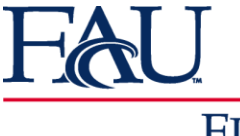

MATH LEARNING CENTER

### FLORIDA ATLANTIC UNIVERSITY

## If you are having issues joining Zoom, please follow the below instructions as you MUST sign in through FAU with your FAU ID:

- 1. Open the Zoom app on your device.
- 2. Sign out from within the app (Copy and paste the link below for instructions).

https://support.zoom.us/hc/en-us/articles/201362383-Signing-Out-and-Switching-Between-Accounts

- 3. Click Sign In.
- 4. Select "Sign In With SSO".
- 5. Enter "fau-edu" for the domain that is requested.
- 6. Sign in with your FAU credentials.